# 光明就业网-用人单位注册指引

# 一、登录指引

1、请使用<mark>谷歌 Chrome 浏览器</mark>或 <mark>360 浏览器</mark>进入光明就业网首页(https://www.szgmjy.cn</mark>),点击"<mark>登录</mark>"按钮。

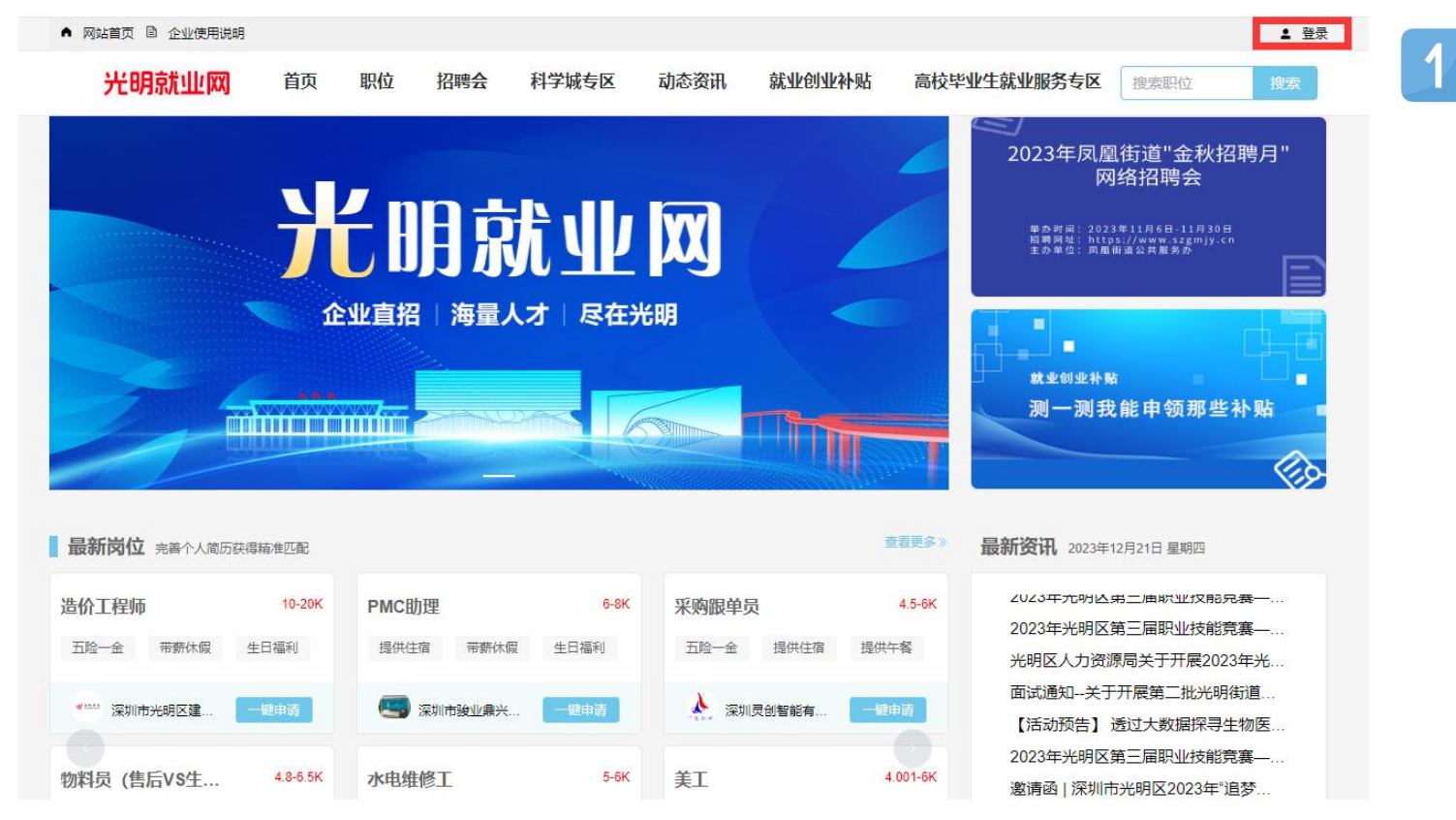

2、进入广东省统一登录平台,点击"法人登录",请勿扫描二维码!直接点击"账号密码"注册或登录
 (注:如果未在省统一登录平台注册过账号,需要先注册,注册时必须填写证件地址)

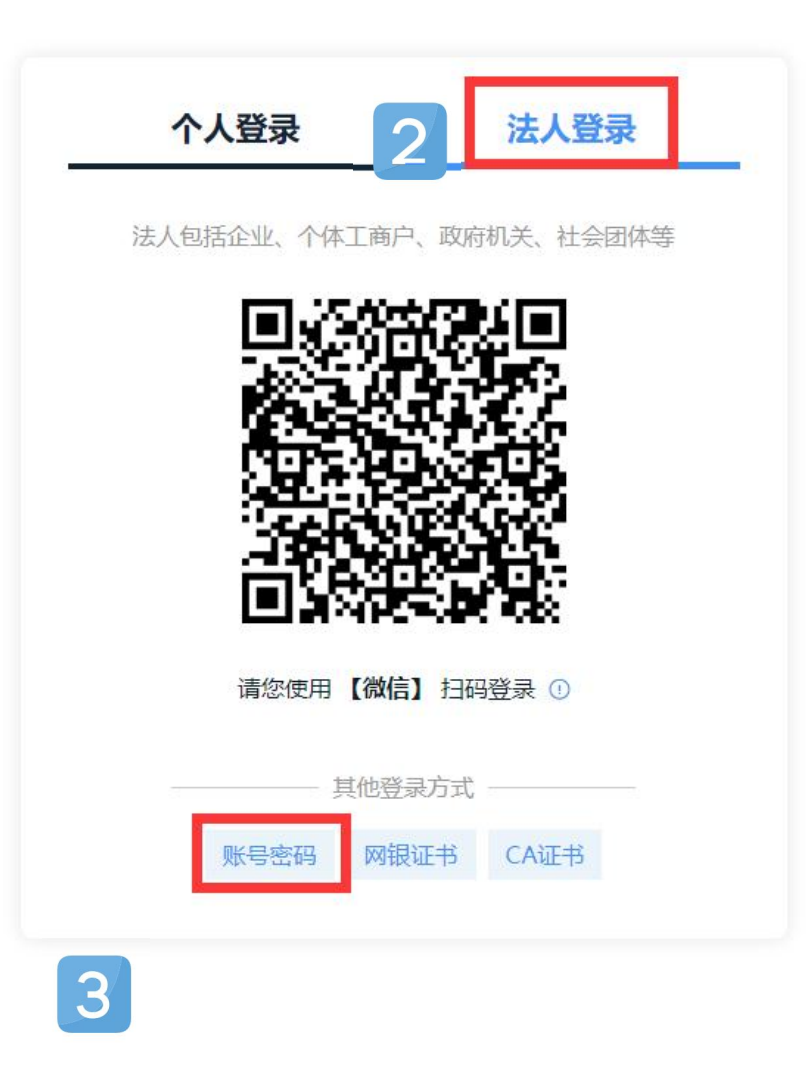

|      | 个人登录      | _       | 法人登录            |
|------|-----------|---------|-----------------|
| 法    | 人包括企业、个体工 | 商户、政府机  | 1关、社会团体等        |
|      |           |         |                 |
|      |           |         |                 |
| 请输)  | 图中算式结果    |         | <u>2 X0 =</u> ? |
| 立即注册 | 9         |         | 找回密码/账          |
|      |           | 登录      |                 |
|      | 其         | 他登录方式 — |                 |
|      | 电子营业执照    | 网银证书    | CA证书            |

|   | 0               |                                                       |                         |                                                                                     |
|---|-----------------|-------------------------------------------------------|-------------------------|-------------------------------------------------------------------------------------|
|   | 输入基础信息          | 实名核验                                                  | 注册完成                    |                                                                                     |
| ſ | 账户信息            |                                                       |                         |                                                                                     |
|   | 法人登录账号*         | 请输入6-20位字符,仅包含数字、字母、下始结                               | 中的两种或以上的组合              |                                                                                     |
|   | 登录密码*           | ◎法人量录料号90篇,仅包含字母、数字、下划线的两种<br>清输入8-20位字符,仅含数字、大写字母、小写 | 家两种以上<br>字母、特别字符中的三种发盘上 | た病注册<br>12回体別由ノ営业体出市線登場                                                             |
|   | and i dram w    | ◎ 開始入8~20位字符,仪含数字,大写字母,小写字母,<br>(由来7%)(約入9820)        | 特殊学符中的兰种及以上             | ○抵产税划                                                                               |
| l | 8697 G289 本     | 100 F3 07 100 / CC1 102                               |                         |                                                                                     |
| Г | 法人信息            | 4人包括近空、个体工同户、政府利夫、社会团体等                               |                         | 1.注册个人账户只能为一个人事项,注册法<br>人账号只能为进行人事项                                                 |
|   | 单位/企业名称*        | 请输入企业,个体工商户,政府机关、社会团体                                 | 的名称                     | 2. 注册账号时,需要通过手机送收短信检<br>证,请止账请写您的手机号码                                               |
|   | 单位/企业证件号<br>码 * | 统一社会信用代码 ~ 读输入企业、个(                                   | 本工商户、政府机关、社会团体等的运行      | 3. 较多业务系统将使用请写的注册信息,请<br>如实请写                                                       |
|   | 证件地址*           | <b>第55年 -</b>                                         | - 2014 -                | <ul> <li>4、調中に正面加豆菜素等物に行、切切内容</li> <li>人泄漏</li> <li>5、如有问题,请前往用户制助 咨询电话:</li> </ul> |
|   |                 | 游输入证外洋细地过                                             |                         | 12345                                                                               |
|   | 法定代表人姓名 *       | 清输入法定代表人姓名                                            |                         |                                                                                     |
| L | 法定代表人证件*        | <b>身份证 ~</b> 講输入法定代表                                  | 从证件号码                   |                                                                                     |
|   | 申请人信息           | 中请人撤嫁法人账户的当前操作人,后续可通过账户信息                             | 管理页面变更                  | 这里填法人                                                                               |
|   | 法财产申请人使用的       | 他和國於大力經濟時,國注人的自己在前面的他的                                | -                       |                                                                                     |
|   | Oth             | 0                                                     |                         |                                                                                     |
|   | 0               |                                                       | $\rightarrow$           | 这里自己扫                                                                               |
|   | 則新小型            | 李礽                                                    |                         |                                                                                     |

3、输入<mark>账号密码</mark>,点击"<mark>登录</mark>",登录成功后会跳回光明就业网。

| 个人登录         | 法人登录               |
|--------------|--------------------|
| 法人包括企业、个体工商户 | 9、政府机关、社会团体等       |
| 请输入账号        |                    |
| 请输入密码        |                    |
| 清榆入图中算式结果    | <sub>9</sub> X₁ =? |
| 即注册          | 找回密码/账             |
| 登            | 录                  |
| ————— 其他登    | 录方式 ————           |
| 电子营业执照网      | 银证书 CA证书           |

4、管理<mark>我的经理人</mark>,使用使用<mark>企业授权个人的企业登录</mark>。

进入广东政务服务网首页,点击右上角已登录的用户名,在下拉框中点选"账户管理"。

2) 在账户管理页的账户可信等级栏,选择"我的经办人"。

◎ 广东省统一身份认证平台 | 账户管理

用户帮助 退出登录

| 修改账户信息 | 我的经须               | か人           |               |                 |         |
|--------|--------------------|--------------|---------------|-----------------|---------|
| 修改基本信息 | 将个人账户添加<br>前往帮助中心> | 功经办人之后,<br>≥ | 个人可以直接登录选择相关法 | 8人组织身份,即可为法人代办事 | 添加经办人 + |
| 修改案码   | 经办人名称              | 用户类型         | 受录名           | 可经办期限           | 展刊      |
| 修改手机号码 |                    |              |               |                 |         |
| 修改电子邮箱 | 1000               | 1.000        | 10000000000   | THE REPORT OF A | 解绑修改有效期 |
| 实名核验   |                    |              |               |                 |         |
| 三级核验   |                    |              |               |                 |         |
| 四级核验   |                    |              |               |                 |         |
| 五级核验   |                    |              |               |                 |         |
| 我经办的法人 |                    |              |               |                 |         |
|        |                    |              |               |                 |         |

点击"添加经办人"按钮。

输入法人期望授权的经办人名称、登录账号、授权时间,点击"立即添加"按钮完成授权申请。

| 经办人名称*   |    |   |  |
|----------|----|---|--|
| 请输入经办人名称 |    |   |  |
| 登录账号*    |    |   |  |
| 请输入账号    |    |   |  |
| 授权时间*    |    |   |  |
| Ē        | 至「 | 1 |  |

等待经办人账户确认绑定,中途也可取消申请。若经办人确认,则绑定成功,后续可进行解绑或修改有效期。

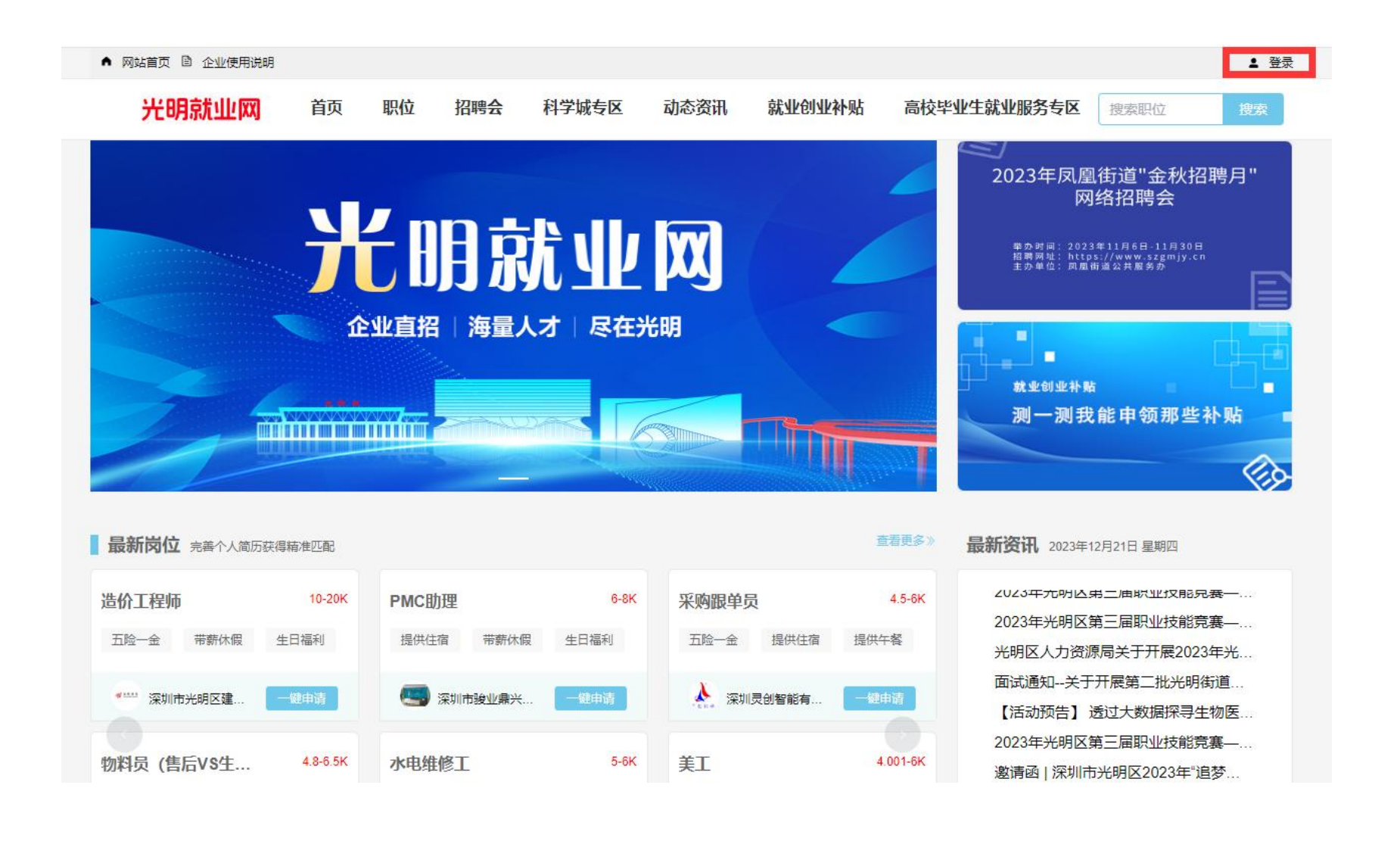

| 个人登录      | 法人登录            |
|-----------|-----------------|
|           | 企业授权的个人账号       |
|           |                 |
| 请输入图中算式结野 |                 |
| 立即注册      | 找回密码/账号         |
|           | 登录              |
| a         | — 其他登录方式 —————  |
|           | 圖 粤省事登录         |
| 粤信签登录     | 网银证书 CA证书 电子社保卡 |
|           | 香港智方便           |

|                                 | 广东省统一身份认证平台 统一身份认证平台 |    |  |  |  |  |  |  |
|---------------------------------|----------------------|----|--|--|--|--|--|--|
|                                 |                      |    |  |  |  |  |  |  |
| 当前账号信息                          |                      |    |  |  |  |  |  |  |
| 10.0                            |                      |    |  |  |  |  |  |  |
| <u>自</u> 伶证 联系人                 |                      |    |  |  |  |  |  |  |
|                                 |                      |    |  |  |  |  |  |  |
| <i>经</i> 办企业信息                  |                      | 7  |  |  |  |  |  |  |
| territory and the second second |                      | 点击 |  |  |  |  |  |  |
| 统一社会信用代码 联系人                    | <i>鄉定截止日期</i>        |    |  |  |  |  |  |  |
|                                 |                      |    |  |  |  |  |  |  |
|                                 |                      | -  |  |  |  |  |  |  |

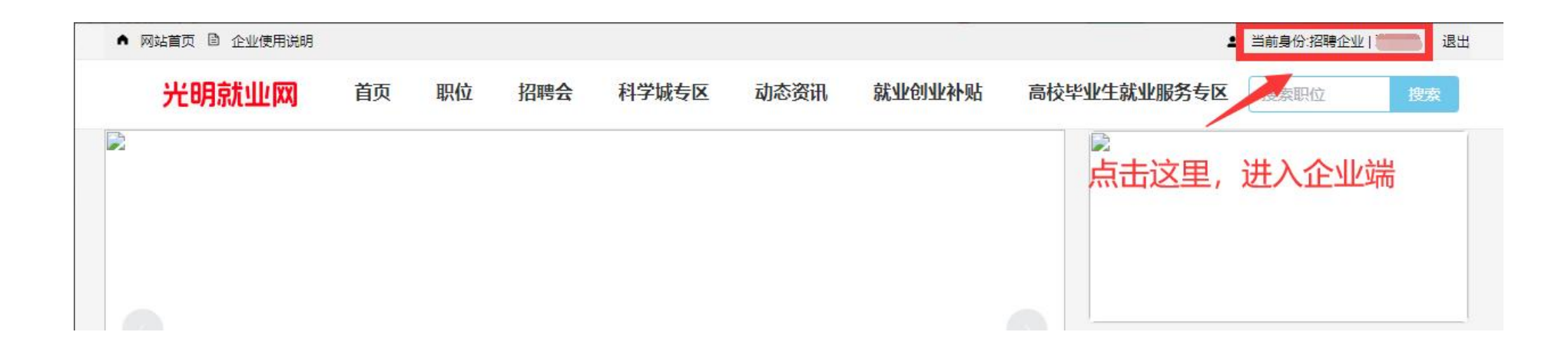

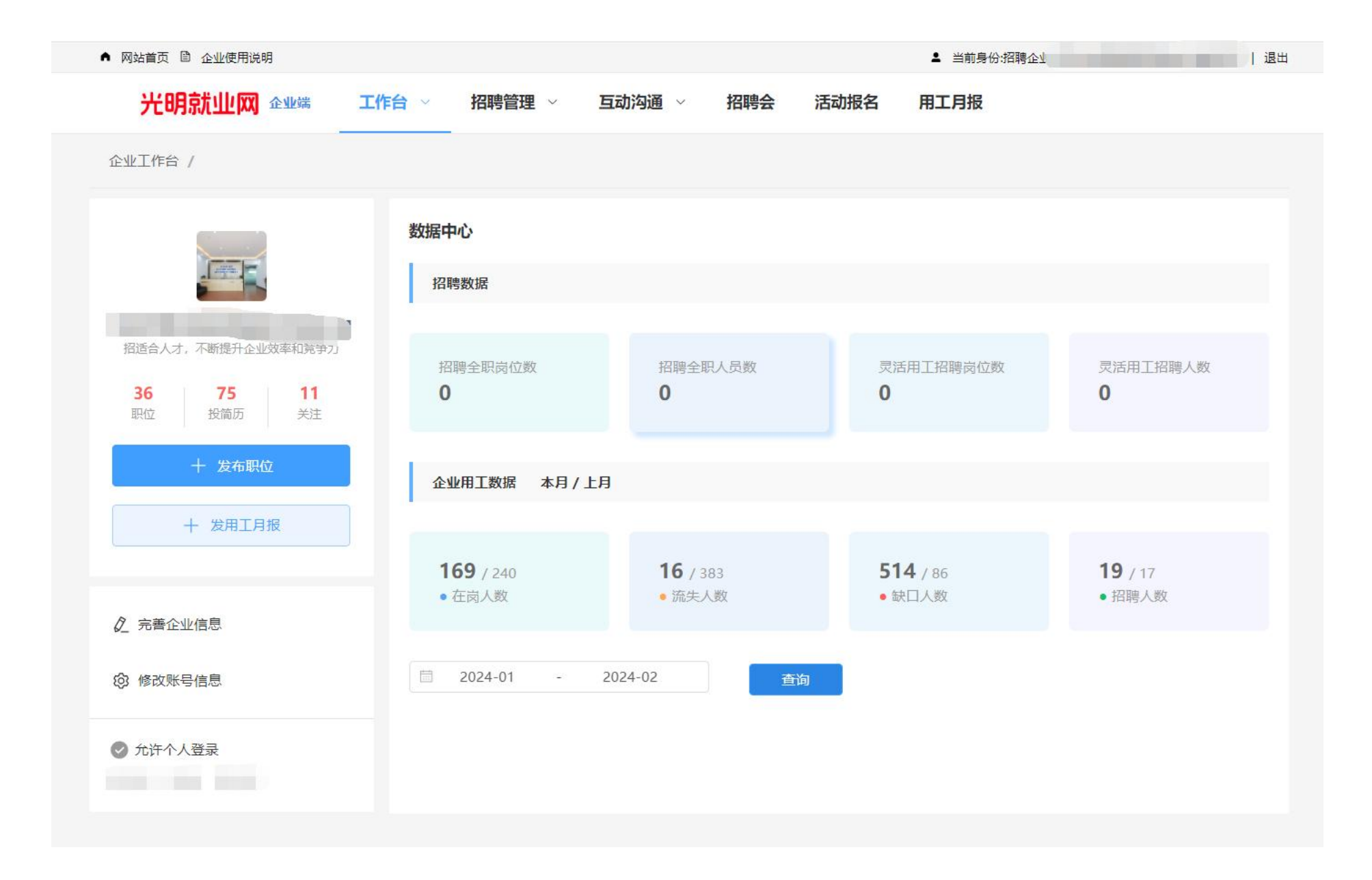

5、点击"<mark>工作台</mark>",选择"<mark>完善企业资料</mark>",星号项为必填。

| 光明就业网 企业端 | 工作台 へ  | 招聘管理、 | 互 | 助沟通 ~ | 招聘会 | 活动报名 | 用工月报 |
|-----------|--------|-------|---|-------|-----|------|------|
| 企业工作台     | 完善企业资料 |       |   |       |     |      |      |
| 数据录入      | 修改账号信息 |       |   |       |     |      |      |

| 录入         | 1.7.8.4.9.8     |                                                                             |         |    |            |                                          |
|------------|-----------------|-----------------------------------------------------------------------------|---------|----|------------|------------------------------------------|
|            | 公司基本信息          |                                                                             |         |    |            |                                          |
| ]基本信息      | *街道/社区          | 公明街道/公明 \vee                                                                | *企业性质   | 其他 | *企业行业      | 制造业 / 食品制 ▽                              |
| 1介绍        | *企业规模           | 200-500人 ~                                                                  | 企业网址    | 1  | * 是否上市     | <b>R</b> ×                               |
| 」待遇        | * 主要负责人         |                                                                             | *负责人电话  |    | * 主要产品     | 软件2                                      |
| ILOGO及营业执照 | * 联系人           |                                                                             | * 联系人电话 |    | 用工需求       | 2                                        |
| 相册         |                 |                                                                             |         |    |            |                                          |
|            | 公司介绍            |                                                                             |         |    |            |                                          |
|            |                 |                                                                             |         |    |            |                                          |
|            |                 |                                                                             |         |    |            |                                          |
|            |                 |                                                                             |         |    |            |                                          |
|            |                 |                                                                             |         |    |            |                                          |
|            |                 |                                                                             |         |    |            |                                          |
|            |                 |                                                                             |         |    |            |                                          |
|            |                 |                                                                             |         |    |            |                                          |
|            |                 |                                                                             |         |    |            |                                          |
|            |                 |                                                                             |         |    |            |                                          |
|            |                 |                                                                             |         |    |            | 15 (2000                                 |
|            |                 |                                                                             |         |    |            | 15/2000                                  |
|            |                 |                                                                             |         |    |            | 15/2000                                  |
|            |                 |                                                                             |         |    |            | 15/2000                                  |
|            | 1921/219        |                                                                             |         |    |            | 15/2000                                  |
|            | 福利待遇            |                                                                             |         |    |            | 1572000                                  |
|            | 福利待遇            |                                                                             |         |    |            | 15/2000                                  |
|            | 福利待遇            |                                                                             |         |    |            | 15/2000                                  |
|            | 福利待遇            |                                                                             |         |    |            | 15/2000                                  |
|            | 福利待遇            |                                                                             |         |    |            | 15 / 2000                                |
|            | 福利待遇            |                                                                             |         |    |            | 15 / 2000                                |
|            | 福利待遇            |                                                                             |         |    |            | 15 / 2000                                |
|            | 福利待遇            |                                                                             |         |    |            | 15/2000                                  |
|            | 福利待遇            |                                                                             |         |    |            | 15/2000                                  |
|            | 福利待遇            |                                                                             |         |    |            | 9/2000                                   |
|            | 福利待遇            |                                                                             |         |    |            | 9/2000                                   |
|            | 福利待遇            |                                                                             |         |    |            | 9/2000                                   |
|            | 福利待遇            | ○及晉业执照                                                                      |         |    |            | 9 / 2000                                 |
|            | 福利待遇            | 0及晋业执照                                                                      |         |    |            | 9/2000                                   |
|            | 福利待遇            | 0及营业执照                                                                      |         |    | 支持格式: .jpg | 15/2000<br>9/2000<br>9/2000              |
|            | 福利待遇<br>上传公司LOG | 0及晋业执照                                                                      |         |    | 支持格式: jpg  | 15/2000<br>9/2000<br>9.png, 單个文件不能超过10ME |
|            | 福利待遇<br>上传公司LOG | O及晋业执照                                                                      |         |    | 支持偕式: jpg  | 15/2000<br>9/2000<br>9.png、单个文件不能超过10ME  |
|            | 福利待遇<br>上传公司LOG | 0及 <b>喜业</b> 执照                                                             |         |    | 支持格式: jpg  | 15/2000<br>9/2000<br>1.png、单个文件不翻题过10ME  |
|            | 福利待遇<br>上侍公司LOG | одатина                                                                     |         |    | 支持偕式: jpg  | 15/2000<br>9/2000<br>9.png、单个文件不能超过10MB  |
|            | 福利待遇<br>上传公司LOG | <ul> <li>の及畜业快期</li> <li>() () () () () () () () () () () () () (</li></ul> |         |    | 支持恪式: jpg  | 15/2000<br>9/2000<br>9.png、单个文件不够超过10ME  |

# 二、招聘指引

1、选择"<mark>招聘管理</mark>",点击"<mark>发布职位</mark>"按钮发布招聘信息。

| を业工作台 / 招聘管理 / | 创建及编辑招聘 | 发布职位        | 2      |      |     |         |         |   |
|----------------|---------|-------------|--------|------|-----|---------|---------|---|
|                |         | 职位管理        |        |      |     |         |         |   |
| 招聘职位           | 基础信息    | 收到的简历       |        |      |     |         |         |   |
| 基础信息           | *职位名称   |             | * 职位角色 | 请选择  | ~   | * 职位类别  | 请选择职位类别 | ~ |
| 职位描述           | *招聘人数   |             | 职位专业要求 | 点击选择 |     | *招聘截止日期 |         |   |
| 职位要求           | * 薪酬方式  | 请选择(单选) 🛛 🗸 | * 薪酬范围 | 最低工  | 最高工 | 设置为妈妈岗  | 请选择(单选) | ~ |
| 福利亮点           |         |             |        |      |     |         | 什么是妈妈岗? |   |
| 可否录用重点群体       | 职位描述    |             |        |      |     |         |         |   |

2、点击"创建自定义标签"(非必填)可创建"五险一金"、"朝九晚六"等标签;
①点击存入草稿可在"草稿箱"查看该条招聘信息;②点击发布可在"待审核"里查看该条招聘信息;
③通过审核的招聘信息会出现在"招聘中"里。

| 职位要求                                               |
|----------------------------------------------------|
| * <b>工作地</b> 清:<br>创建亮点标签 清输入标签内容 (最多 * 工作经验 清选择 ~ |
| 劳务派遣  是                                            |
| 取消 确认 福利高点                                         |
|                                                    |
|                                                    |
| 可否录用以下(重点)群体 (可多选)                                 |
|                                                    |
|                                                    |
| 招聘联系信息                                             |
| *联系人 *联系人职位 *电话                                    |
| * E-mail (1) E-mail (2) * 创建人                      |

| 元明                   | 月泉九山山[133] 企业端                | 工作台 ~ 招聘 | 第官理 ~      | 互动沟通     | ✓ 指      | 聘会 沽动报名                      | 用工月版            |           |
|----------------------|-------------------------------|----------|------------|----------|----------|------------------------------|-----------------|-----------|
| 企业工作台                | / 招聘管理 / 招聘中                  |          |            |          |          |                              |                 |           |
| 招聘中(                 | (10) 草稿箱(1)                   | 已过期 (19) | 审核中 (5)    | 审核末      | €通过 (1)  | 全部 (36) 🧧 😕                  | <b>沛职位</b> 搜索职位 | 搜索        |
| <b>测试020</b><br>大专及以 | 1 <b>1</b><br>上   应届毕业生   实习生 | 0<br>投简历 | 0<br>5 已邀请 | 0<br>已录用 | 0<br>待处理 | ● 招聘中<br>24/02/01 - 24/07/30 | 刷新招聘 编辑         | 停止招聘 自动匹配 |
| <b>人力2</b><br>硕士及以   | 上 3-4年 实习生                    | 1<br>投简历 | 0<br>5 已邀请 | 0<br>已录用 | 1<br>待处理 | • 招聘中<br>24/01/24 - 24/07/22 | 刷新招聘 编辑         | 停止招聘自动匹配  |
| <b>人力1</b><br>本科及以   | 上 1年 全职员工                     | 1<br>投简历 | 0<br>5 已邀请 | 0<br>已录用 | 1<br>待处理 | • 招聘中<br>24/01/24 - 24/07/22 | 刷新招聘 编辑         | 停止招聘 自动匹配 |
| <b>妈妈岗测</b><br>大专及以  | <b> 试222</b><br>上│3-4年│全职员工   | 1<br>投简历 | 0<br>5 已邀请 | 0<br>已录用 | 0<br>待处理 | • 招聘中<br>24/01/23 - 24/06/15 | 刷新招聘 编辑         | 停止招聘自动匹配  |
| <b>妈妈岗测</b><br>本科及以  | <b> 试</b><br>上 3-4年 灵活兼职就业    | 1<br>投简历 | 0<br>5 已邀请 | 0<br>已录用 | 1<br>待处理 | • 招聘中<br>24/01/23 - 24/07/21 | 刷新招聘 编辑         | 停止招聘自动匹配  |
| <b>测试时</b> 新<br>本科及以 | <b>行</b><br>上 3-4年 灵活兼职就业     | 2<br>投简历 | 0<br>5 已邀请 | 0<br>已录用 | 0<br>待处理 | • 招聘中<br>24/01/10 - 24/07/08 | 刷新招聘 编辑         | 停止招聘 自动匹配 |

#### 光明就业网企业端 工作台 ~ 招聘管理 ~ 互动沟通 ~ 招聘会 活动报名 用工月报

# 三、月报指引

1.登录成功后自动进入企业后台,选择"发用工月报"。

| 业工作台 / 用工月报 | 管理           |      |         |        |        |       |      |
|-------------|--------------|------|---------|--------|--------|-------|------|
| · 名日期: 同 月  | 始 ~ 绢        | 康 查  | +发用工月报  |        |        |       |      |
| 温馨提示: 申报时间为 | 9每月23日到次月5日) |      |         |        |        |       |      |
| 申报日期        | 月度           | 在岗人数 | 当前员工缺口数 | 本月招聘人数 | 本月流失人数 | 月报状态  | 操作   |
| 2024-1-25   | 2024-01      | 169  | 514     | 19     | 16     | 1000  | 详情   |
| 2024-1-25   | 2023-12      | 240  | 86      | 17     | 383    |       | 详情   |
| 2024-1-25   | 2023-11      | 240  | 1190    | 78     | 41     | 1000  | 详情   |
| 2024-1-25   | 2023-10      | 45   | 172     | 216    | 805    |       | 详情   |
| 2024-1-25   | 2023-09      | 45   | 1282    | 653    | 230    |       | 详情   |
| 2024-1-25   | 2023-08      | 4    | 1680    | 175    | 753    |       | 详情   |
| 2024-1-25   | 2023-07      | 4    | 12      | 11     | 13     | 1.000 | 详情   |
| 2023-12-26  | 2023-06      | 4    | 0       | 0      | 0      | 已退回   | 详情编辑 |
|             |              |      |         |        |        |       |      |

填报时间说明: 当月 25 号到次月 12 号可以填报当月的。如 1 月 25 到 2 月 12 号填报 1 月份。以此类推。

### 2. 请根据要求填写。红色星号为必填项。

| 企业工作台 / 修改及创建用工月排 | Ē.        |             |            |             |        |         |
|-------------------|-----------|-------------|------------|-------------|--------|---------|
| 数据录入              | 企业基本信息    |             |            |             |        |         |
| 企业基本信息            | 企业名称:     | 深圳市普深通讯网络技  | 企业性质:      | 其他          | * 填报月度 | 2024-02 |
| 当前在岗人数            | *企业行业(一级) | 交通运输、仓储和曲 🗸 | *企业行业(二级)  | 多式联运和运输代码 ~ | * 填报人: | 开发人员测试3 |
| 当前员王缺口            | *填报人电话    |             | * 在手订单维持时间 | 在手订单维持时间 ~  |        |         |
| 本月招聘人数            |           |             |            |             |        |         |
| 本月员工流失人数          | 当前在岗人数    |             |            |             |        |         |
| 统计平均工资            | * 普工      | 5           | * 专业技术人员   | 55          | *管理人员  | 33      |
| 生产经营情况            | * 其他人员    | 76          | 合计         | 169         |        |         |
| 1                 | 当前员王缺口    |             |            |             |        |         |
|                   | * 普工      |             | * 专业技术人员   |             | *管理人员  |         |
|                   | *其他人员     |             | 合计         |             |        |         |
|                   | 1         |             |            |             |        |         |

光明就业网企业端 工作台 ~ 招聘管理 ~ 互动沟通 ~ 招聘会 活动报名 用工月报

### 3.如果因为内容不符合,被退回,需要重新修改后再次提交。

光明就业网企业端 工作台 ~ 招聘管理 ~ 互动沟通 ~ 招聘会 活动报名 用工月报

| <b>名日期:</b> 🗐 升 | 始 ~ 绢        | 谏 <u>查找</u> | +发用工月报                                  |        |        |      |       |
|-----------------|--------------|-------------|-----------------------------------------|--------|--------|------|-------|
| (温馨提示: 由报时间)    | 5年月23日到次月5日) |             |                                         |        |        |      |       |
|                 |              |             | V · · · · · · · · · · · · · · · · · · · |        |        |      | 12/1- |
| 甲报口册            | 月度           | 住冈入叙        | 目的页上就口敛                                 | 4月指聘人叙 | 本月流天入叙 | 月报扒忿 | 3架11户 |
| 2024-1-25       | 2024-01      | 169         | 514                                     | 19     | 16     |      | 详情    |
| 2024-1-25       | 2023-12      | 240         | 86                                      | 17     | 383    |      | 详情    |
| 2024-1-25       | 2023-11      | 240         | 1190                                    | 78     | 41     |      | 详情    |
| 2024-1-25       | 2023-10      | 45          | 172                                     | 216    | 805    |      | 详情    |
| 2024-1-25       | 2023-09      | 45          | 1282                                    | 653    | 230    |      | 详情    |
| 2024-1-25       | 2023-08      | 4           | 1680                                    | 175    | 753    |      | 详情    |
| 2024-1-25       | 2023-07      | 4           | 12                                      | 11     | 13     |      | 详情    |
| 2023-12-26      | 2023-06      | 4           | 0                                       | 0      | 0      | 已退回  | 详情编辑  |
|                 | 2022.05      |             | 0                                       | 0      | 0      |      |       |

# 四、灵活兼职就业指引

1. 登录成功后自动进入企业后台,选择"招聘管理",点击发布招聘按钮,选择<mark>职位角色</mark>。

| 光明就业网 🕬          | ≝ 工作台 ~ 招聘管理 ~ E | 动沟通 ~ 招聘会 活动报名      | 用工月报    |             |
|------------------|------------------|---------------------|---------|-------------|
| 企业工作台 / 招聘管埋 / 创 | 建及编辑招聘           |                     |         |             |
| 招聘职位             | 基础信息             |                     |         |             |
| 基础信息             | * 职位名称           | * 职位角色 请选择          | * 职位类别  | 请选择职位类别 ~   |
| 职位描述             | * 招聘人数           | 职位专业要求全职员工          | *招聘截止日期 |             |
| 职位要求             | *薪酬方式 请选择(单选) ~  | <ul> <li></li></ul> | 设置为妈妈岗  | 请选择(单选) 🛛 🗸 |
| 福利亮点             |                  |                     | -       | 十么是妈妈岗?     |
| 可否录用重点群体         | 职位描述             |                     |         |             |
| 招聘联系信息           |                  |                     |         |             |
|                  |                  |                     |         |             |
|                  |                  |                     |         |             |
|                  |                  |                     |         |             |

2.招聘发布,后台审核后,点击"职位",点击"<mark>灵活兼职就业</mark>"按钮搜索,即可获取到相关的招聘。

| 光明就业网                            | 首页        | 限位 招聘会 | 科学城专区                 | 动态资讯 就业创业补则                    | 站 高校毕业生就业服务专区             | 搜索职位                           |
|----------------------------------|-----------|--------|-----------------------|--------------------------------|---------------------------|--------------------------------|
| 搜索职位                             |           |        |                       |                                | 2 点击搜索 完善                 | 简历获取更多精准的                      |
| 全部 光明街道                          | 公明街道      | 新湖街道   | 凤凰街道 玉塘街道             | 马田街道                           |                           |                                |
| 全职员工 实习生                         | 灵活兼职就     | 也【选择灵活 | 兼职就业                  |                                |                           |                                |
| 招聘类别 工作年限                        | 公司规模      | 光明科学城新 | 兴产业重点群体               | 妈妈岗                            |                           | 清空筛                            |
| 测试时薪                             |           |        |                       | 深圳市普深通讯网络技术有限                  | <sup>松司</sup> 看过的职位       |                                |
| 24-33 工作年限: 3-4年                 | 工作经验:本科及以 | Ŀ      |                       | 200-500人                       | 222                       | 456-1234567                    |
| 提供住宿丨提供午餐                        |           |        | 玉塘谷                   | 新道,长圳社区,灵活等职。<br>到可搜索          | 到灵活就业相关招聘 深圳市普深通讯         | 网络技术有限公司                       |
| 妈妈岗测试                            |           |        |                       | 深圳市普深通讯网络技术有限                  | 212324234<br>(2) 深圳市普深通讯》 | 34444-66666<br>网络技术有限公司        |
| 3-10K作年限: 3-4年<br>五险—全」住房津贴」菁薪休假 | 上作经验:本科及L | Œ      | <b>日 同</b> <i>(</i> ) | 200-500人<br>封道 田子塘社区 忌活善即就业    | 333<br>② 深圳市普深通讯          | <b>33333-34444</b><br>网络技术有限公司 |
|                                  |           |        | PANdebi C             | RAE , TE J MALLEL , POLARGONAL | 333                       | 3333-33333                     |
| 测试未通过                            |           |        | -                     | 深圳市普深通讯网络技术有限                  | <b>公司</b>                 | 网络技术有限公司                       |
| 2.36-3.333K 工作年限: 3-4            | 年 工作经验;;  | 大专及以上  |                       | 200-500人                       | 线切割                       | 7000-10000                     |
| 提供午餐 通勤津贴                        |           |        | 新湖谷                   | 封道,新羌社区,灵活兼职就业                 | ② 深圳市富康实业                 | 有限公司                           |
| 333                              |           |        |                       | 深圳古普深通讯 网络技术右照                 | 公司                        |                                |

## 五、妈妈岗指引

 "妈妈岗"是指工作时间可弹性安排、劳动强度不大、工作环境好的生产岗位或专业技术管理岗位。登录成功后 自动进入企业后台,选择"招聘管理",点击发布招聘按钮,选择是否设置为妈妈岗。

| 光明就业网 💵          | 端 工作台 ~ | 招聘管理 ~    | 互动沟通 ~ 招 | 聘会 淀 | 話动报名 | 用工月报    |           |
|------------------|---------|-----------|----------|------|------|---------|-----------|
| 企业工作台 / 招聘管理 / 创 | 建及编辑招聘  |           |          |      |      |         |           |
| 招聘职位             | 基础信息    |           |          |      |      |         |           |
| 基础信息             | * 职位名称  |           | * 职位角色   | 请选择  | ~    | * 职位类别  | 请选择职位类别 ~ |
| 职位描述             | *招聘人数   |           | 职位专业要求   | 点击选择 |      | *招聘截止日期 |           |
| 职位要求             | *薪酬方式   | 请选择(单选) ~ | * 薪酬范围   | 最低工  | 最高工  | 设置为妈妈岗  | 请选择(单选) へ |
| 福利高点             |         |           |          |      |      | 1       | 否         |
| 可否录用重点群体         | 职位描述    |           |          |      |      | /       | 是         |
| 招聘联系信息           |         |           |          |      |      |         |           |
|                  |         |           |          |      |      |         |           |
|                  |         |           |          |      |      |         |           |
|                  |         |           |          |      |      |         |           |

|                                           | 首页职位               | 1 招聘会     | 科学城专区           | 动态资讯 就业仓                                               | <b>小业补贴 高</b> 枝      | 毕业生就业服务专区                     | 捜索职位 捜                                     |
|-------------------------------------------|--------------------|-----------|-----------------|--------------------------------------------------------|----------------------|-------------------------------|--------------------------------------------|
| 搜索职位                                      |                    |           |                 |                                                        | Q (2)                | 点击搜索 完善                       | 简历获取更多精准推荐                                 |
| 全部光明街道                                    | 公明街道 新             | 湖街道  凤凰街  | 直 玉塘街道          | 马田街道                                                   |                      |                               |                                            |
| 全职员工实习生                                   | 灵活兼职就业             |           |                 |                                                        |                      |                               |                                            |
| 招聘类别 工作年降                                 | R 公司规模             | 光明科学城新兴产业 | 重点群体            | 是否为妈妈岗(1)                                              | 选择是否为妈               | 妈岗                            | 清空筛选续                                      |
| 妈妈岗测试222 3 ▲                              | 即可获取到相应的招工作经验大专及以上 | <b>召聘</b> | 〇 :<br>注:<br>排、 | 不是 ● 是 "妈妈岗"是指工作时间可弹性 劳动强度不大、工作环境好的:                   | <b>股公司</b><br>安<br>生 | <b>看过的职位</b>                  | 456-12345678 <b></b> ₣                     |
| 绩效奖金   带薪休假                               |                    |           | 产岗{             | 立或专业技术管理岗位。<br>= , , , , , , , , , , , , , , , , , , , |                      | 🛞 深圳市普深通讯                     | 网络技术有限公司                                   |
| <b>测试时薪</b><br>24-33 工作年限:3-4年            | 工作经验:本科及以上         |           |                 | 深圳市普深通讯网络抽<br>200-500人                                 | 支术有限公司               | 212324234<br>② 深圳市普深通讯<br>333 | 34444-666666月<br>网络技术有限公司<br>33333-344444月 |
|                                           |                    |           | 玉塘街道            | 首, <mark>长圳社区,灵活兼职就业</mark>                            |                      | 🛞 深圳市普深通讯                     | 网络技术有限公司                                   |
| 提供住宿   提供午餐                               |                    |           |                 |                                                        |                      |                               |                                            |
| 提供住宿   提供午餐<br>妈妈 岗测试<br>3-10K T作年源: 3-4年 | 工作经验本利及りント         |           |                 | 深圳市普深通讯网络热<br>200-500人                                 | 支术有限公司               | 333<br>(梁) 深圳市普深通讯(           | <b>3333-3333333月</b><br>网络技术有限公司           |

2. 招聘发布,后台审核后,点击"职位",点击"<mark>妈妈岗</mark>"按钮搜索,即可获取到相关的招聘。

# 六、其它指引

1.招聘会,企业通过线下报名参加的光明区的街道或者局开展的线上招聘会,自动显示在这里。

| 的街道  | 参展日期:          | 开始日期 ~ 结束日 | 日期 状态: | 选择状态       | 标题: 招聘会标题     | 0         |
|------|----------------|------------|--------|------------|---------------|-----------|
| 部    | <b>编号</b> : 编号 |            | Q 搜索   |            |               |           |
| 明法道  | 参展日期           | 主办街道       | 主办方    | 招聘会标题      | 招聘会编号         | 招聘会截止日期   |
| 加加利宜 | 2021-3-20      | 光明街道       | 光明街道   | 光明区春风行动招聘会 | ZPH1615942084 | 2021-4-15 |
| 明街道  | 2022-12-5      | 光明街道       | 333    | 光明区招聘会     | ZPH2023112000 | 2026-1-22 |
| 湖街道  | 2023-12-14     | 区人力资源局     | 444    | 444        | ZPH2023122900 | 2027-1-21 |
|      | 2023-12-13     | 新湖街道       | 22     | 333        | ZPH2023122900 | 2027-1-15 |
| 凰街道  | 2023-12-19     | 凤凰街道       | 444444 | 1225       | ZPH2023122500 | 2027-1-9  |
| 塘街道  |                |            |        |            |               |           |

2.报名活动: 企业参加的报名会在这里显示

| 陸型   | 报名日期: | 一 开始日期    | ~ 结束日期 | 查找   |      |     |       |
|------|-------|-----------|--------|------|------|-----|-------|
| E线报名 |       | 报名日期      | 资讯标题   | 活动类别 | 报名人数 | 状态  | 操作    |
|      | >     | 2024-1-30 | 测试22   | 会议   | 4    | 待审核 | 查看 修改 |
| 卷调查  | >     | 2024-1-30 | 测试25   | 会议   | 2    | 待审核 | 查看 修改 |
|      | >     | 2024-1-30 | 无加密解密2 | 会议   | 1    | 已通过 | 查看    |
|      |       |           |        |      |      |     |       |

#### Wenter H. T-LIGIT mrow

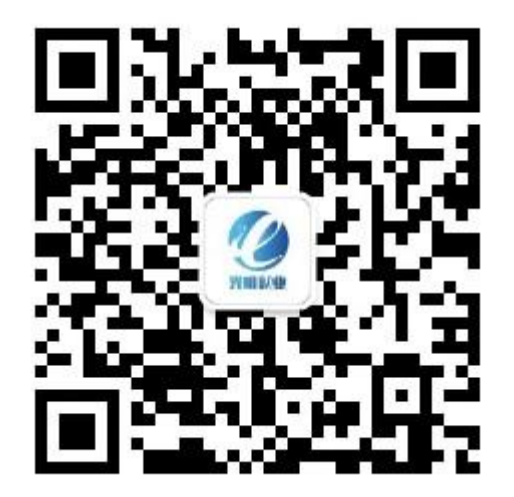

扫码关注 更多精彩 ! 微信公众号:<u>光明就业</u>

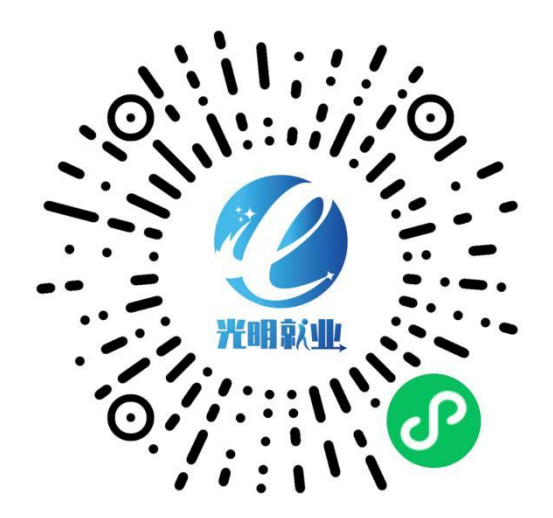

扫码进入 一键求职 小程序:光明就业

光明就业网址 (可直接点击进入): <u>https://www.szgmjy.cn</u>